Ordering Guide

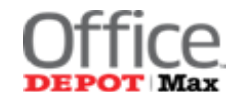

# Order Guide

https://business.officedepot.com

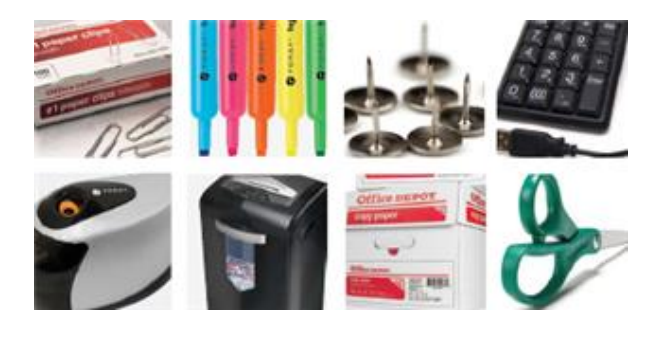

# Procuring office supplies using the Office Depot Business online ordering system.

THE ACCOUNT NUMBER WILL BE IN THE UPPER RIGHT OF THE SITE WHEN YOU ARE LOGGED IN

#### \*\*IMPORTANT\*\*

- 1. You should begin using Office Depot via the Office Depot business website upon receipt of your Welcome email.
- 2. Office Depot Customer Service number is: 888.777.4044 (when calling please have your order number or account number to provide to the Representative)
- 3. If you need assistance accessing the site please email: TBD

# The Office Depot system will enable you to place orders, return orders, browse product, track orders, and much more!

- Easy to navigate find and order what you need quickly and efficiently
- Locate your account number in the upper right corner of the site when you are logged in
- Access real time inventory and pricing
- Create personal shopping lists
- View order status anytime

Login Name Password

#### Sign on to your Office Depot Account to begin

Open your internet browser and enter <u>https://business.officedepot.com</u>

#### Your login name will be provided in the Welcome email

Your initial password will be provided in the Welcome email You will be required to change your password on your initial login

| Registered Cus    | tomers |  |  |
|-------------------|--------|--|--|
| Password          | Show   |  |  |
| Log In            |        |  |  |
| Keep me logged in | n      |  |  |

## **Profile Settings**

The first time you login click on My Profile and review all of the settings on your account. If any setting needs to be updated please send an email to your Account Manager and ask to have the setting corrected/updated prior to placing your first order.

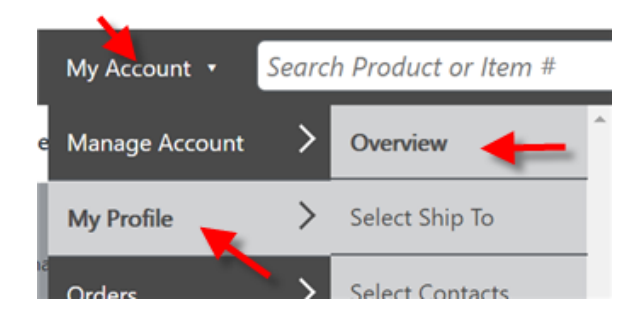

If your phone number or email are incorrect you can edit that information. Please review the Ship To information as that is an area specifically assigned for this program.

| Your User S                                                     | Settings       | User Info          |                                                                          | Subscriptions & Settings       |
|-----------------------------------------------------------------|----------------|--------------------|--------------------------------------------------------------------------|--------------------------------|
| Manage your contact<br>information, subscriptions and<br>logins |                |                    | Edit User Info & Communication Preferences<br>Edit Login Info & Password |                                |
|                                                                 |                | EDIT               | edit phone                                                               | number or email                |
| Accounting                                                      | Fields/Shipto  | View 🗆             | _                                                                        |                                |
|                                                                 | Permission Se  | etting             | Current                                                                  |                                |
| Contact                                                         | Add, Edit and  | Select Any Contact |                                                                          | View 🗄 Select Other 🕨          |
| Ship To                                                         | Select any Shi | р То               | 1509W7THST                                                               | View 🗄 Select Other )          |
|                                                                 |                |                    | 1500 W 7TH ST                                                            | review shipping information if |
|                                                                 |                |                    | LITTLE POCK                                                              | incorrect email TBD            |
|                                                                 |                |                    | ΔR                                                                       |                                |
|                                                                 |                |                    | 72201-3933                                                               |                                |
|                                                                 |                |                    |                                                                          |                                |

### Internet ordering quick guide

#### Placing your order online

- 1) Begin by creating your cart
- 2) **Search** for the product(s) you wish to order, you can:
  - a. Search for product using key words or manufacturer part numbers by entering the information in the

search space provided at the top of the page in the gray toolbar and then clicking

#### St of AR

6)

#### Ordering Guide

b. If you know the item number(s) for the product(s) you wish to add to your cart select

Order By Item
 in the upper toolbar to enter the item number/numbers and quantities of the
product you wish to order all in one page

- 3) Select to add your desired product to your shopping cart
- 4) Select shopping cart ► to verify/view items in your cart.
- 5) You can verify items in your cart then select
  - If you choose to

complete any required information

Continue Shopping

- a. You will then see your shipping detail
- b. Your ship to has been defaulted (if you have the option to order for other locations you will see the Change button and you can change the information).
- c. You will see an order confirmation number once your order is completed. You will also get an email confirmation.
- d. Once you have placed an order you may track the progress of filling and shipping using the Order

Orders

0

Tracking option under ORDER

in the upper toolbar.

OR

CHECK OUT

7) NOTE \*\*\* You will need to place one order for each delivery ship to (continue all the way through check out). You will need to start a **new order** to get any items needed for a different shipping location.